**Air Pollution Control District** 

# **Gas Station Annual Testing Online Notification Guidance Document**

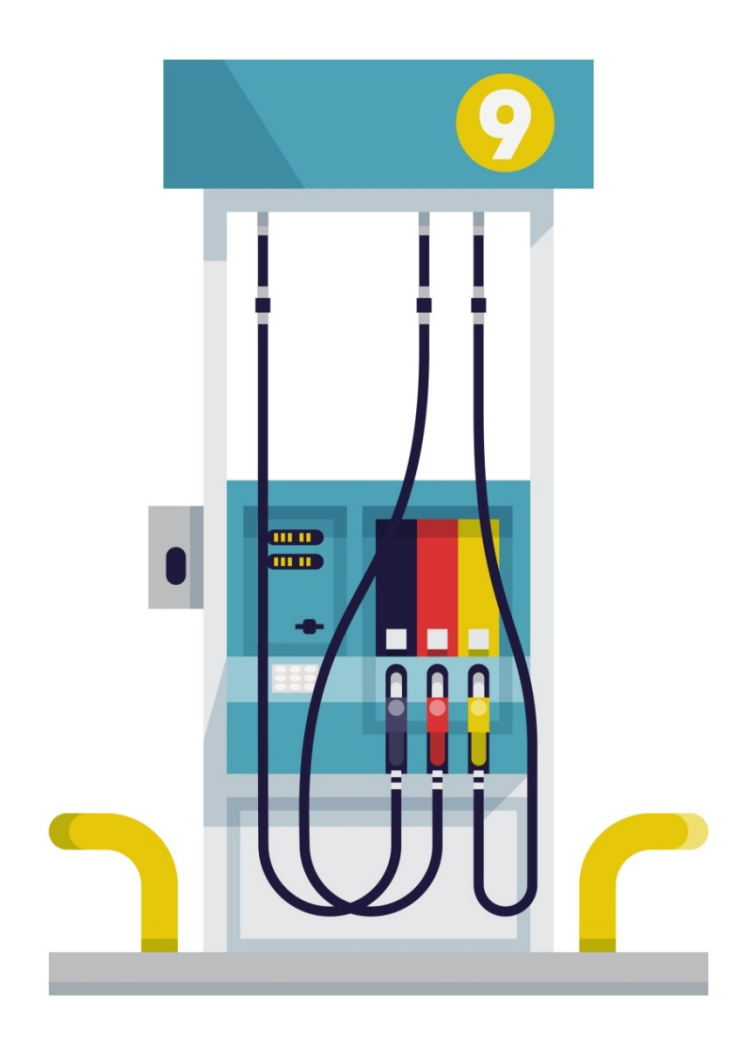

### **Gas Station Annual Testing Online Notification Guidance Document**

The San Diego Air Pollution Control District (APCD) has implemented an online notification submittal for the annual testing of gas stations. Contractors/owners/operators now have the option of submitting their initial notification of testing via the Accela Citizen Access Portal (ACA) instead of emailing the form to the District.

Benefits of Online Submittal

- No need to email the document
- Can submit notifications outside of business hours<sup>\*1</sup>
- No lengthy forms to complete or attach to emails
- You will receive a notification number upon submittal
- You will still receive a confirmation email of receipt within 2-3 business days
- You can view any changes or updates to your submittal
- You can submit test results online\*<sup>2</sup>

There are some limitations to the Online Submittal.

- <sup>1</sup>You will not be able to reschedule or cancel a previous submitted notification. Those will still need to be emailed to William Jacques at <u>William.Jacques@sdcounty.ca.gov</u>. However you will be able to see any changes made to notification via the online portal.
- <sup>2</sup>You can submit test results online. However you can only submit those test results for which the original notification was submitted online. If you submitted the notification via email, mail or fax, those test results will need to be emailed to William however you will be able to see that the test results have been processed via the online portal.

### How do I begin the Process of Online Submittal?

Revised 7/2017

 First you will need to register for an account. Access the online portal at <u>https://publicservices.sdcounty.ca.gov/citizenaccess/</u> Click on "New Users: Register for an Account"

| Home APCD AW                                                                                                    | IM DEH DPW PDS                                                                                                    |                                                                                                    |
|----------------------------------------------------------------------------------------------------|----------------------------------------------------------------------------------------------------|----------------------------------------------------------------------------------------------------|
| Notice:<br>The browser you are using<br>For best user experience,<br>Internet Explorer 10 & 11<br>Mozilla Firefox 32<br>Chrome 37<br>Safari 6<br>Opera 24                                                                                                    | is not on the list of our supported browsers and versions.<br>It is recommended you use one of our supported browsers :                                        | and versions:                                                                                      |
| Welcome to the County of Sa<br>This system will enable reside<br>1. Research public information.<br>2. Submit an application (some dej<br>an application).<br>3. View and track the status of you<br>4. Make secure online payments.<br>Some services will require you to register for | n Diego's online Citizen Access Portal<br>nts of San Diego County to:<br>partments require registration and login to submit<br>r application.<br>r an account. | Login<br>User Name or E-mail:<br>Password:<br>Login »                                              |
| What would you like to do too<br>To get started, select one of the se                                                                                                    | day?<br>rvices listed below:                                                                                                    | Remember me on this computer     I've forgotten my password     New Users: Register for an Account |
| General Information                                                                                                    | APCD                                                                                                    |                                                                                                    |
| as Station Annual Testing                                                                                                    | Online Notification Guidance Document                                                                                                    |                                                                                                    |

- Choose a user name and password
- Input personal and contact information
- Review and accept the general disclaimer terms (check the box) and click on "Continue Registration"

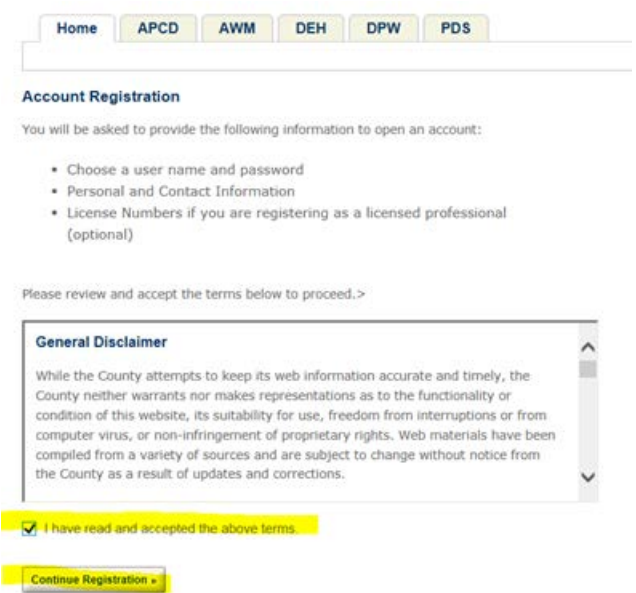

•

Complete the information requested, username, email address, password, security questions, click on "Add New" to enter contact information.

| Home APCD   AWM DEH   DPW PDS                                                                                                    |    |
|----------------------------------------------------------------------------------------------------|----|
| Home APCD   AWM DEH   DPW PDS                                                                                                    |    |
| Account Registration Step 2:<br>Enter/Confirm Your Account Information  * indicates a required field.  Login Information  * User Name:  * E-mail Address:  * E-mail Address:  * Password:  * Password:  * Type Password Again: * First: Middle: * Last:                                                                                                    |    |
| Login Information   *User Name:   ?   *E-mail Address:   *E-mail Address:   ?   ?   ?   ?   ?   ?   ?   ?   ?   ?   ?   ?   ?   ?   ?   ?   ?   ?   ?   ?   ?   ?   ?   ?   ?   ?   ?   ?   ?   ?   ?   ?   ?   ?   ?   ?   ?   ?   ?   ?   ?   ?   ?   ?   ?   ?   ?   ?   ?   ?   ?   ?   ?   ?   ?   ?   ?   ?   ?   ?   ?   ?   ?   ?   ?   ?   ?   ?   ?   ?   ?   ?   ?   ?   ?   ?   ?   ?   ?   ?   ?   ?   ?   ?   ? <td< th=""><th></th></td<> |    |
| *User Name:                                                                                                    |    |
| *E-mail Address:    *Password:                                                                                                    |    |
| *Password:  Contact Information *Type Password Again: * First: Middle: * Last:                                                                                                    |    |
| *Type Password Again: * First: Middle: * Last:                                                                                                    |    |
|                                                                                                    |    |
| *Enter Security Question: (2) Name of Business:                                                                                                    |    |
| *Answer: (3) Country:                                                                                                    |    |
| Contact Information *Address Line 1:                                                                                                    |    |
| Choose how to fill in your contact information.  * City:                                                                                                    |    |
| Add New * State:                                                                                                    |    |
| Continue Registration                                                                                                    | e: |

Once complete click on "Continue Registration". If multiple persons will be accessing this system, you can set up a generic account.

You will then receive a confirmation message that your account has been successfully created

| Home APCD DEH PDS                                                                                                    | DPW                                                                                                    |
|----------------------------------------------------------------------------------------------------|----------------------------------------------------------------------------------------------------|
|                                                                                                    |                                                                                                    |
| Your account has been created successfully.                                                                                                    | You may now log in with your new credentials.                                                                                                    |
| Your account has been successfully created. Congratulations :<br>In at anytime. Additional activation by the County may be require<br>when activation is complete. | You have successfully created an account with the County. Please log<br>d. If re-activation is necessary, another e-mail will be sent notifying you |
| User Name:                                                                                                    |                                                                                                    |
|                                                                                                    | Home Phone:                                                                                                    |
| Preferred Method of Contact:                                                                                                    | Work Phone:                                                                                                    |
|                                                                                                    | Mobile Phone:                                                                                                    |
|                                                                                                    | Fax:                                                                                                    |

### Submitting your Online Notification

• First log on to the portal

| Login                                                            |
|------------------------------------------------------------------|
| User Name or E-mail:                                             |
|                                                                  |
| Password:                                                        |
|                                                                  |
| Login »                                                          |
| Remember me on this computer                                     |
| I've forgotten my password<br>New Users: Register for an Account |

| Select Get Air Quality Service from the Home Page                                                                            |                                                                                                    |  |  |
|----------------------------------------------------------------------------------------------------|----------------------------------------------------------------------------------------------------|--|--|
| Home APCD AWM                                                                                                    | DEH DPW PDS                                                                                                    |  |  |
| elcome Karen Wilkins<br>u are now logged in.<br>hat would you like to do today?<br>get started, select one of the services I | isted below:                                                                                                    |  |  |
| General Information                                                                                                    | APCD<br>Get Air Quality Service (Permit Applications,<br>Gas Station Tests)<br>Search APCD Records<br>Apply for an Air Quality Grant |  |  |
| DEH<br>Create an Application<br>Search Applications                                                                          | AWM<br>Search Applications                                                                                                    |  |  |
| DPW<br>Apply for Record: (Recycling Permits,<br>Stormwater Complaints)<br>Search Records                                     | PDS<br>Apply for a Record<br>Search Records                                                                                          |  |  |

Read and accept the General Disclaimer terms. Also set your computer/tablet/phone to accept "Pop Ups"

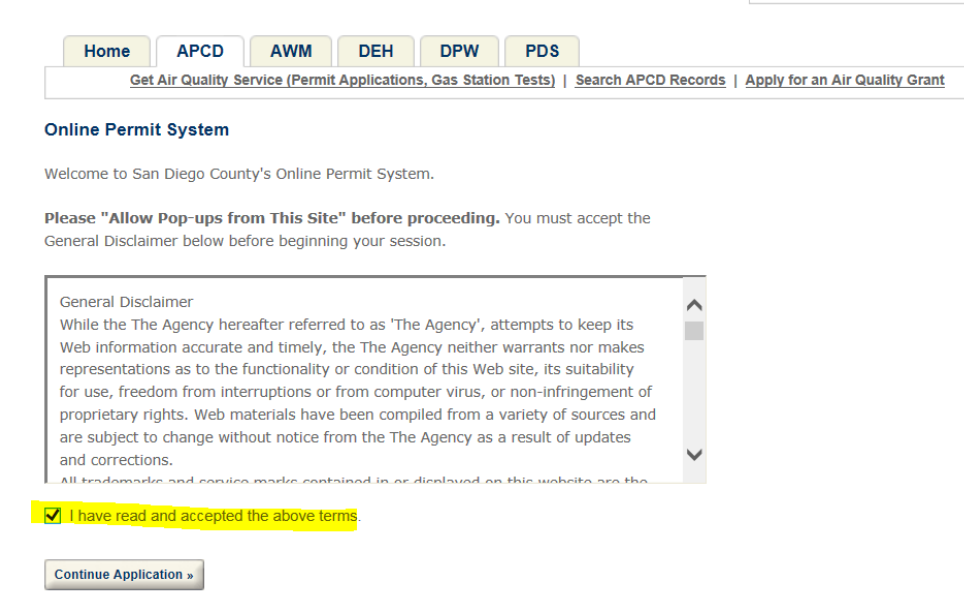

### Scroll to the bottom of the page and select "Compliance" and then click "Continue"

|                                                                                                    | Search 🔊 🗸                                    |
|----------------------------------------------------------------------------------------------------|-----------------------------------------------|
|                                                                                                    |                                               |
| Home APCD AWM DEH DPW PDS                                                                                                    |                                               |
| Get Air Quality Service (Permit Applications, Gas Station Tests)   Search APCD Rec                                                                                             | cords   Apply for an Air Quality Grant        |
| ect an option below:                                                                                                    |                                               |
| r Quality Permit Application:                                                                                                    |                                               |
| lect "Permit App", then one of the available permit application types. For assistant                                                                                           | nce or to apply for an equipment type not     |
| ed below, please contact APCD at (858) 586-2600 or <u>apcdpermits@sdcounty.ca</u> .                                                                                            | .gov. Submitting this application does not    |
| ceive a permit. Before acting on an application for Authority to Construct or Perm                                                                                             | it to Operate, the District may require       |
| ther information, plans, or specifications. Forms submitted with insufficient infor-                                                                                           | mation may require re-submission, which       |
| I cause a delay in application processing and may increase processing fees. The                                                                                                | applicant should correspond with              |
| uipment and material manufacturers to obtain the information requested on a su                                                                                                 | ipplemental form.                             |
| r Quality Grant Application                                                                                                    |                                               |
| lect "Grants", then one of the available grant application types. For assistance or                                                                                            | r to apply for a grant type not listed below, |
| ase contact APCD at (858) 586-2600 or <u>cleanairgrants@sdapcd.org</u> . Submitting                                                                                            | this application does not guarantee that      |
| u will receive a grant. Before acting on a grant application, the District may requ                                                                                            | ire further information or specifications.    |
| rms submitted with insufficient information may require re-submission, which wil                                                                                               | Il cause a delay in application processing.   |
| this application.                                                                                                    | needed to obtain the information requested    |
|                                                                                                    |                                               |
| es Station Test Notification:                                                                                                    |                                               |
| lect "Compliance", then "Gas Station Test Notification" below. For assistance plea                                                                                             | ase contact APCD at (858) 586-2650 or         |
| <u>cacomp@sacounty.ca.gov</u> . Submitting this application does not guarantee that y<br>ting on this test notification, the District may require further information or speci | fications. Applications submitted with        |
| sufficient information may require re-submission, which will cause a delay in proc                                                                                             | essing.                                       |
|                                                                                                    |                                               |
| you are unsure about which option above to choose, please contact APC                                                                                                    | D at (858) 586-2600.                          |
| r building permits, including Solar Panels, Air Conditioners, etc., click th                                                                                                   | e above tab labeled "PDS", and choose         |
| e appropriate permit type.                                                                                                    |                                               |
| Select a Category                                                                                                    |                                               |
| mpliance                                                                                                    |                                               |
|                                                                                                    |                                               |
|                                                                                                    |                                               |
| ontinue »                                                                                                    |                                               |
|                                                                                                    |                                               |

In order to complete the online submittal you must have the following information in order to proceed. If you don't you can save and resume later. You will need the full permit record ID, facility name, the equipment location address and the permit expiration month. A sample copy of the permit is on the next page where all the information can be found. An additional copy is located on the last page of this document.

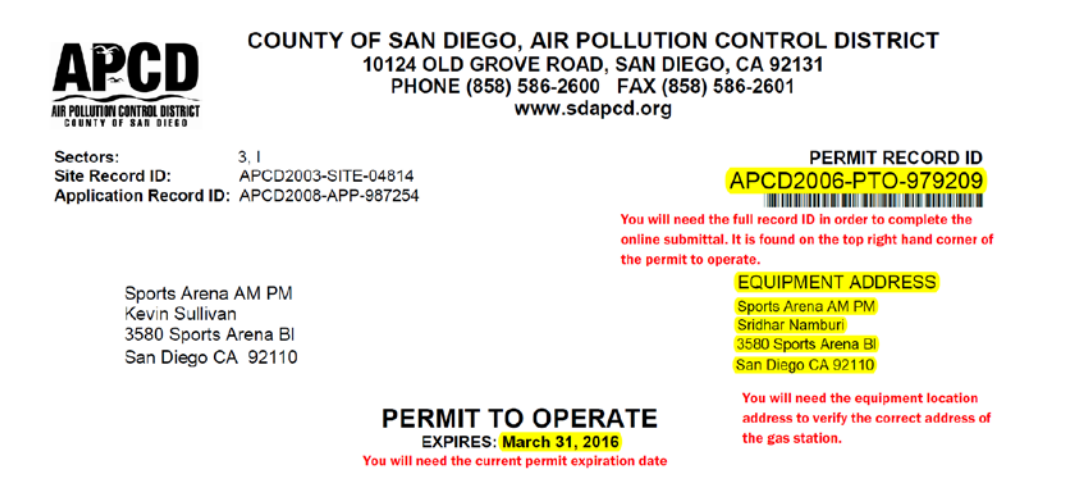

• Enter the full permit record ID. Once you enter the permit record ID, the facility name and address will appear in red. This is the data we have in our database. If it differs from your records, please confirm with the station owner. Contact the District at 858-586-2600 to have the address updated.

| Gas Station Test Notification                                                              |            |                               |
|--------------------------------------------------------------------------------------------|------------|-------------------------------|
| 1 Test Details 2 Contacts 3 Review                                                         | 4 Complete |                               |
| Step 1 : Test Details > Enter Test Details                                                 |            |                               |
|                                                                                            |            | * indicates a required field. |
| Enter Vapor Recovery Equipment Information                                                 |            |                               |
| VAPOR RECOVERY EQUIPMENT                                                                   |            |                               |
| PTO APCD2006-PTO-979209; Sports Arena AM PM; 3580 Sports Arena<br>BI, San Diego, CA, 92110 | Frequency: | Select                        |
| Permit Record ID: * APCD2006-PTO-979209                                                    |            |                               |
| Scheduled Test Date: / /                                                                   | Test Time: | 24:00                         |

• Enter the scheduled test date. The test date should be no more than 60 calendar days prior to last date of the expiration month and the scheduled test date no less than 11 days from the current date. You enter a test date greater than 60 days from the permit expiration date or less than 11 days from the current date you will receive an error message. For tests that will be conducted on or after the last day the permit expires or for other special circumstances , please email the District your notification do not submit the notification online.

| Gas Station Test                                                        | Notification                                                                        |                                           |                              |
|-------------------------------------------------------------------------|-------------------------------------------------------------------------------------|-------------------------------------------|------------------------------|
| 1 Test Details                                                          | 2 Contacts 3 Review                                                                 | 4 Complete                                |                              |
| Step 1 : Test Detail                                                    | s>Enter Test Details                                                                |                                           | * indicates a required field |
| Enter Vapor Rec                                                         | overy Equipment Information                                                         |                                           | indicates a required fishar  |
| VAPOR RECOVER                                                           | YEQUIPMENT                                                                          |                                           |                              |
| PTO APCD2007-PTO-5<br>Carlsbad, CA, 92008<br>Permit Number: *           | 979278; Carlsbad Arco; 810 Tamarack Avenue,<br>APCD2007-PTO-979278                  | Permit expires July<br>(Month):           | V                            |
| Frequency:                                                              | Annual 🗸                                                                            | Notification Received 07/18/2017<br>Date: |                              |
| The scheduled test da<br>notification received d<br>Scheduled Test Date | te must be at least 11 calendar days from the<br>tate of 07/18/2017<br>© 07/27/2017 | Test Time: (?) 24:00                      |                              |

Select the frequency from the drop down list

•

•

| Step 1 : Test Details > Enter Test Details                                          |                                  |     |
|-------------------------------------------------------------------------------------|----------------------------------|-----|
|                                                                                     | * indicates a required field     | eld |
| Enter Vapor Recovery Equipment Information                                          |                                  |     |
| VAPOR RECOVERY EQUIPMENT                                                            |                                  |     |
| PTO APCD2007-PTO-979278; Carlsbad Arco; 810 Tamarack Avenue,<br>Carlsbad, CA, 92008 | Permit expires July              |     |
| Permit Number: * APCD2007-PTO-979278                                                | (Month):                         |     |
| Frequency: Annual                                                                   | Notification Received 07/18/2017 |     |
| Scheduled Test Date: 07/28/2017                                                     | Test Time: (?) 24:00             |     |

• Enter the test time in 24 hour format; 14:00 for a test at 2:00 p.m. or 08:30 for a test at 8:3 0 a.m. You can also click on the "?" for additional help.

| Gas Station Test N                                             | otification                                                             |                                        |                              |
|----------------------------------------------------------------|-------------------------------------------------------------------------|----------------------------------------|------------------------------|
| 1 Test Details                                                 | 2 Contacts 3 Review                                                     | 4 Complete                             |                              |
| Step 1 : Test Details                                          | >Enter Test Details                                                     |                                        | * indicates a required field |
|                                                                |                                                                         |                                        | indicates a required neid.   |
| Enter Vapor Reco                                               | overy Equipment Information                                             |                                        |                              |
| VAPOR RECOVERY                                                 | EQUIPMENT                                                               |                                        |                              |
| PTO APCD2007-PTO-97<br>Carlsbad, CA, 92008<br>Permit Number: * | <b>9278; Carlsbad Arco; 810 Tamarack Avenue,</b><br>APCD2007-PTO-979278 | Permit expires July (Month):           | V                            |
| Frequency:                                                     | Annual                                                                  | Notification Received 07/18/2<br>Date: | 017                          |
| Scheduled Test Date:                                           | 07/28/2017                                                              | Test Time: (?) 14:00                   |                              |

Enter the tests that will be conducted. Click on "Add a Row"

| Enter tests (add rows as | s needed)       |                            |
|--------------------------|-----------------|----------------------------|
| VR_TESTS                 |                 |                            |
| Showing 0-0 of 0         |                 |                            |
| System                   | Test Type       | Test Cancelled_Rescheduled |
| No records found.        |                 |                            |
| Add a Row Edit Selected  | Delete Selected |                            |

The next screen follows the same format as the form, select the VR Test systems. You can select more than one system. Click "Next"

|                                                                           |                    | X      |
|---------------------------------------------------------------------------|--------------------|--------|
| Select System                                                             | Business Activity: | Search |
| (Select all that apply)                                                   |                    |        |
| For assistance or to apply for System not listed below please contact us. |                    |        |
| System                                                                    |                    |        |
| Phase I EVR                                                               |                    |        |
| Miscellaneous                                                             |                    |        |
| Phase II Vac Assist Pre EVR                                               |                    |        |
| Phase II Healy EVR VR-201-XX/VR-202-XX                                    |                    |        |
| Phase II VST/Emco-Wheaton EVR-203-205/207-209-XX                          |                    |        |
| Phase II Balance Systems Pre EVR                                          |                    |        |
| Next » Cancel                                                             |                    |        |

Select all tests that apply, you may have to select "page 2" as all the tests may not be available on the screen. Once you have selected the tests, click "Finish".

|                                        | 3                                                                          |
|----------------------------------------|----------------------------------------------------------------------------|
| Select Test Type                       | Business Activity: Search                                                  |
| (Select all that apply)                |                                                                            |
| System                                 | Test Type                                                                  |
| Miscellaneous                          | T.P. 206.3 Two Inch Pressure Decay for ASTs (EVR)                          |
| Miscellaneous                          | EO 401 Exhibit 4 Pressure Decay                                            |
| Phase II Healy EVR VR-201-XX/VR-202-XX | Vapor to Liquid Ratio (Exhibit 5)                                          |
| Phase II Healy EVR VR-201-XX/VR-202-XX | Clean Air Separator Integrity Test (Exhibit 4)                             |
| Phase II Healy EVR VR-201-XX/VR-202-XX | Nozzle Vapor Valve Integrity (Exhibit 7)                                   |
| Phase II Healy EVR VR-201-XX/VR-202-XX | VP-1000 Dispenser Vapor Line Tightness Test (per 10M manual)               |
| Phase II Healy EVR VR-201-XX/VR-202-XX | Veeder Root (Exhibit 9)                                                    |
| Phase II Healy EVR VR-201-XX/VR-202-XX | Incon VRM (Exhibit 10)                                                     |
| Phase II Healy EVR VR-201-XX/VR-202-XX | Liquid Condensate Trap Compliance Procedure (Ex 9 VR 201, Ex 11<br>VR 202) |
|                                        | SPIEV 1 2 NEXL?                                                            |
| « Back Finish » Cancel                 |                                                                            |

You can view and confirm the test(s) selected. Click "Submit" if correct. If incorrect, click "Cancel" and you will need to begin again. To avoid this click "Submit" even though you have incorrect choices. You will be able to delete the incorrect ones individually at the next step.

| Sustanu       | Test Town                                                  |
|---------------|------------------------------------------------------------|
| System:       | lest lype:                                                 |
| Phase I EVR   | T.P. 201.1B Static Torque of Rotable Phase 1 Adaptors      |
| System:       | Test Type:                                                 |
| Phase I EVR   | T.P. 201.1C Pressure Integrity Check Drop Tube/Drain Valve |
| System:       | Test Type:                                                 |
| Phase I EVR   | T.P. 201.1E P/V Vent Valves                                |
| System:       | Test Type:                                                 |
| Miscellaneous | T.P. 96-1 Ten Inch Pressure Decay                          |
| <             | >                                                          |
| Submit Cancel |                                                            |

If you have an incorrect test(s) selected, you can delete it by checking the box next to the test(s) and choose "Delete Selected" A message will pop up asking you to confirm.

Enter tests (add rows as needed)

#### VR\_TESTS

Showing 1-9 of 9

| System                                     | Test Type                                                    | Test<br>Cancelled Rescheduled |           |
|--------------------------------------------|--------------------------------------------------------------|-------------------------------|-----------|
| Phase I EVR                                | T.P. 201.1B Static Torque of Rotable Phase 1 Adaptors        |                               | Actions V |
| Phase I EVR                                | T.P. 201.1C Pressure Integrity Check Drop Tube/Drain Valve   |                               | Actions V |
| Phase I EVR                                | T.P. 201.1E P/V Vent Valves                                  |                               | Actions V |
| Miscellaneous                              | T.P. 96-1 Ten Inch Pressure Decay                            |                               | Actions V |
| Miscellaneous                              | T.P. 201.3C Tie Tank Test                                    |                               | Actions V |
| Phase II Healy EVR VR-201-XX/VR-202-<br>XX | Vapor to Liquid Ratio (Exhibit 5)                            |                               | Actions V |
| Phase II Healy EVR VR-201-XX/VR-202-<br>XX | Clean Air Separator Integrity Test (Exhibit 4)               |                               | Actions V |
| Phase II Healy EVR VR-201-XX/VR-202-<br>XX | VP-1000 Dispenser Vapor Line Tightness Test (per 10M manual) |                               | Actions V |
| Phase II Healy EVR VR-201-XX/VR-202-<br>XX | Veeder Root (Exhibit 9)                                      |                               | Actions V |

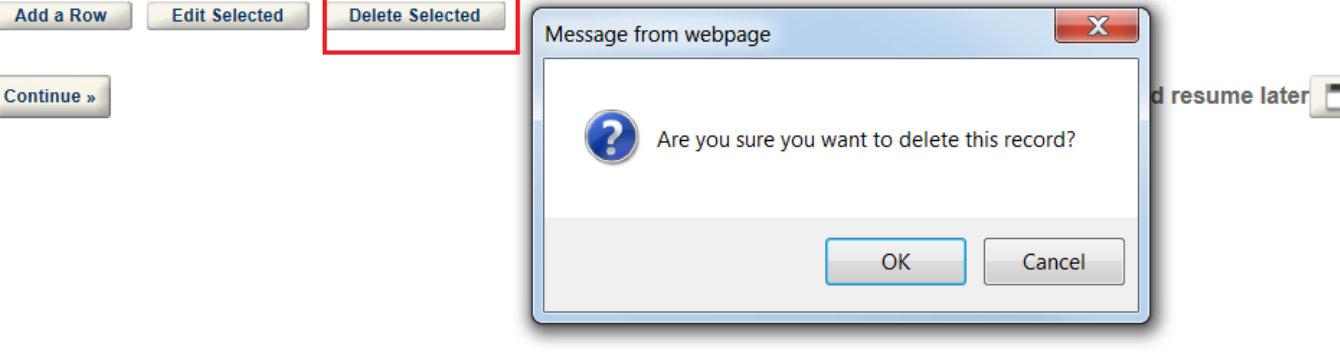

You can also edit the selection and change the information. Check the box next the test(s), click on "Edit Selected",

| Enter tests (add rows as needed) |  |
|----------------------------------|--|
| VR_TESTS                         |  |

#### -

| Show | ving 1-9 of 9                              |                                                              |                               |           |
|------|--------------------------------------------|--------------------------------------------------------------|-------------------------------|-----------|
|      | System                                     | Test Type                                                    | Test<br>Cancelled Rescheduled |           |
|      | Phase I EVR                                | T.P. 201.1B Static Torque of Rotable Phase 1 Adaptors        | _                             | Actions V |
|      | Phase I EVR                                | T.P. 201.1C Pressure Integrity Check Drop Tube/Drain Valve   |                               | Actions V |
|      | Phase I EVR                                | T.P. 201.1E P/V Vent Valves                                  |                               | Actions V |
| ✓    | Miscellaneous                              | T.P. 96-1 Ten Inch Pressure Decay                            |                               | Actions V |
|      | Miscellaneous                              | T.P. 201.3C Tie Tank Test                                    |                               | Actions V |
|      | Phase II Healy EVR VR-201-XX/VR-202-<br>XX | Vapor to Liquid Ratio (Exhibit 5)                            |                               | Actions V |
|      | Phase II Healy EVR VR-201-XX/VR-202-<br>XX | Clean Air Separator Integrity Test (Exhibit 4)               |                               | Actions V |
|      | Phase II Healy EVR VR-201-XX/VR-202-<br>XX | VP-1000 Dispenser Vapor Line Tightness Test (per 10M manual) |                               | Actions V |
|      | Phase II Healy EVR VR-201-XX/VR-202-<br>XX | Veeder Root (Exhibit 9)                                      |                               | Actions V |
| Ad   | d a Row Edit Selected Delete               | Selected                                                     |                               |           |

### Select system(s) Click "Next"

| Select System<br>(Select all that apply)                                  | Business Activity: | Search |
|---------------------------------------------------------------------------|--------------------|--------|
| For assistance or to apply for System not listed below please contact us. |                    |        |
| System                                                                    |                    |        |
| Phase I EVR                                                               |                    |        |
| Miscellaneous                                                             |                    |        |
| Phase II Vac Assist Pre EVR                                               |                    |        |
| Phase II Healy EVR VR-201-XX/VR-202-XX                                    |                    |        |
| Phase II VST/Emco-Wheaton EVR-203-205/207-209-XX                          |                    |        |
| Phase II Balance Systems Pre EVR                                          |                    |        |
| Next » cancel                                                             |                    |        |

### Choose the correct test(s) and click "Finish"

| Select Test Type<br>(Select all that apply)<br>Miscellaneous | Business Activity: Search |
|--------------------------------------------------------------|---------------------------|
| Test Type                                                    |                           |
| T.P. 201.3 Two Inch Pressure Decay                           |                           |
| T.P. 96-1 Ten Inch Pressure Decay                            |                           |
| T.P. 201.3A Five Inch Pressure Decay                         |                           |
| T.P. 201.3B Two Inch Pressure Decay                          |                           |
| T.P. 201.3C Tie Tank Test                                    |                           |
| T.P. 201.4 Dynamic Back Pressure                             |                           |
| T.P. 206.3 Two Inch Pressure Decay for ASTs (EVR)            |                           |
| EO 401 Exhibit 4 Pressure Decay                              |                           |
| « Back Finish » Cancel                                       |                           |

Verify the test(s) selected and click "Submit"

1

### VR\_TESTS

| System:       | Test Type:                        |
|---------------|-----------------------------------|
| Miscellaneous | T.P. 96-1 Ten Inch Pressure Decay |
|               |                                   |
| <             | >                                 |
| Submit Cancel |                                   |

### If you need to add additional test(s), click on "Add a Row" and follow the previous steps

Enter tests (add rows as needed)

#### VR\_TESTS

Showing 1-9 of 9

|    | System                                     | Test Type                                                    | Test<br>Cancelled Rescheduled |           |
|----|--------------------------------------------|--------------------------------------------------------------|-------------------------------|-----------|
|    | Phase I EVR                                | T.P. 201.1B Static Torque of Rotable Phase 1 Adaptors        |                               | Actions 🕶 |
|    | Phase I EVR                                | T.P. 201.1C Pressure Integrity Check Drop Tube/Drain Valve   |                               | Actions V |
|    | Phase I EVR                                | T.P. 201.1E P/V Vent Valves                                  |                               | Actions V |
|    | Miscellaneous                              | T.P. 96-1 Ten Inch Pressure Decay                            |                               | Actions V |
|    | Miscellaneous                              | T.P. 201.3C Tie Tank Test                                    |                               | Actions V |
|    | Phase II Healy EVR VR-201-XX/VR-202-<br>XX | Vapor to Liquid Ratio (Exhibit 5)                            |                               | Actions V |
|    | Phase II Healy EVR VR-201-XX/VR-202-<br>XX | Clean Air Separator Integrity Test (Exhibit 4)               |                               | Actions V |
|    | Phase II Healy EVR VR-201-XX/VR-202-<br>XX | VP-1000 Dispenser Vapor Line Tightness Test (per 10M manual) |                               | Actions V |
|    | Phase II Healy EVR VR-201-XX/VR-202-<br>XX | Veeder Root (Exhibit 9)                                      |                               | Actions V |
| Ad | d a Row Edit Selected Delete               | Selected                                                     |                               |           |

Once you have selected all your tests, click "Continue"

#### 4 . T. et Dotaile > Enter Test Dotail \_

Continue »

| ·                                                                                                    |                                      |                    |                | * ind                    | icates a required field |
|----------------------------------------------------------------------------------------------------|--------------------------------------|--------------------|----------------|--------------------------|-------------------------|
| Enter Vapor Recovery Equipment                                                                               | Information                          |                    |                |                          |                         |
| APOR RECOVERY EQUIPMENT                                                                                      |                                      |                    |                |                          |                         |
| PTO APCD2006-PTO-979209; Sports Arena A<br>BI, San Diego, CA, 92110<br>Permit Record ID: * APCD2006-PTO-9792 | M PM; 3580 Sports Arena              | Frequency:         | Annu           | al 🔪                     | •                       |
| Scheduled Test Date: 02/08/2016                                                                              |                                      | Test Time:         | (?) 08:30      | )                        |                         |
| Enter tests (add rows as needed)                                                                             |                                      |                    |                |                          |                         |
| Showing 1-9 of 9                                                                                             |                                      |                    |                |                          |                         |
| System                                                                                                    | Test Type                            |                    |                | Test<br>Cancelled Resche | duled                   |
| Phase I EVR                                                                                                  | T.P. 201.1B Static Torque of         | f Rotable Phase 1  | Adaptors       |                          | Actions V               |
| Phase I EVR                                                                                                  | T.P. 201.1C Pressure Integr          | ity Check Drop Tu  | be/Drain Valve |                          | Actions V               |
| Phase I EVR                                                                                                  | T.P. 201.1E P/V Vent Valve           | S                  |                |                          | Actions V               |
| Miscellaneous                                                                                                | T.P. 96-1 Ten Inch Pressure          | e Decay            |                |                          | Actions V               |
| Miscellaneous                                                                                                | T.P. 201.3C Tie Tank Test            |                    |                |                          | Actions V               |
| Phase II Healy EVR VR-201-XX/VR-202-                                                                         | Vapor to Liquid Ratio (Exhib         | it 5)              |                |                          | Actions V               |
| Phase II Healy EVR VR-201-XX/VR-202-                                                                         | Clean Air Separator Integrity        | / Test (Exhibit 4) |                |                          | Actions V               |
| Phase II Healy EVR VR-201-XX/VR-202-<br>XX                                                                   | VP-1000 Dispenser Vapor L<br>manual) | ine Tightness Tes  | t (per 10M     |                          | Actions V               |
| Phase II Healy EVR VR-201-XX/VR-202-<br>XX                                                                   | Veeder Root (Exhibit 9)              |                    |                |                          | Actions V               |
| Add a Row Edit Selected Delete                                                                               | Selected                             |                    |                |                          |                         |

Add the contact information. To add the facility location information, click on "Add New" under APCD Equipment location. Do not click on "Select from Account".

Save and resume later 🛅

| Gas Station Test Notification                                                       |                               |
|-------------------------------------------------------------------------------------|-------------------------------|
| 1 Test Details 2 Contacts 3 Review 4 Complete                                       |                               |
| Step 2 : Contacts > Contacts                                                        | * indicates a required field. |
| APCD Equipment Location                                                             |                               |
| Contact addresses are used for different purposes later in the application process. |                               |
| Select from Account Add New Look Up                                                 |                               |
| APCD VR Testing Contractor                                                          |                               |
| Contact addresses are used for different purposes later in the application process. |                               |
| Select from Account Add New Look Up                                                 |                               |
| Continue »                                                                          | Save and resume later         |

Verify information and click on "Continue". If the address needs to be updated contact the District at 858-586-2600 to have the address updated.

### **Contact Information**

| * First:                   |               | *Last:   |              |       |   |
|----------------------------|---------------|----------|--------------|-------|---|
| Sridhar                    |               | Namburi  |              |       |   |
| Organization Name          |               |          |              |       |   |
| Sports Arena AM PM         |               |          |              |       |   |
| *Address                   |               |          |              |       |   |
| 3580 Sports Arena Bl       |               |          |              |       |   |
| * City:                    |               | * State: |              | *Zip: | ? |
| San Diego                  |               | CA       | $\checkmark$ | 92110 |   |
| Country:                   |               |          |              |       |   |
| United States              | ~             |          |              |       |   |
| Work Phone:                | Mobile Phone: |          |              |       |   |
| Fax:                       | E-mail:       |          |              |       |   |
|                            |               |          |              |       |   |
| Continue Clear Discard Cha | inges         |          |              |       |   |

### Facility location contact successfully added.

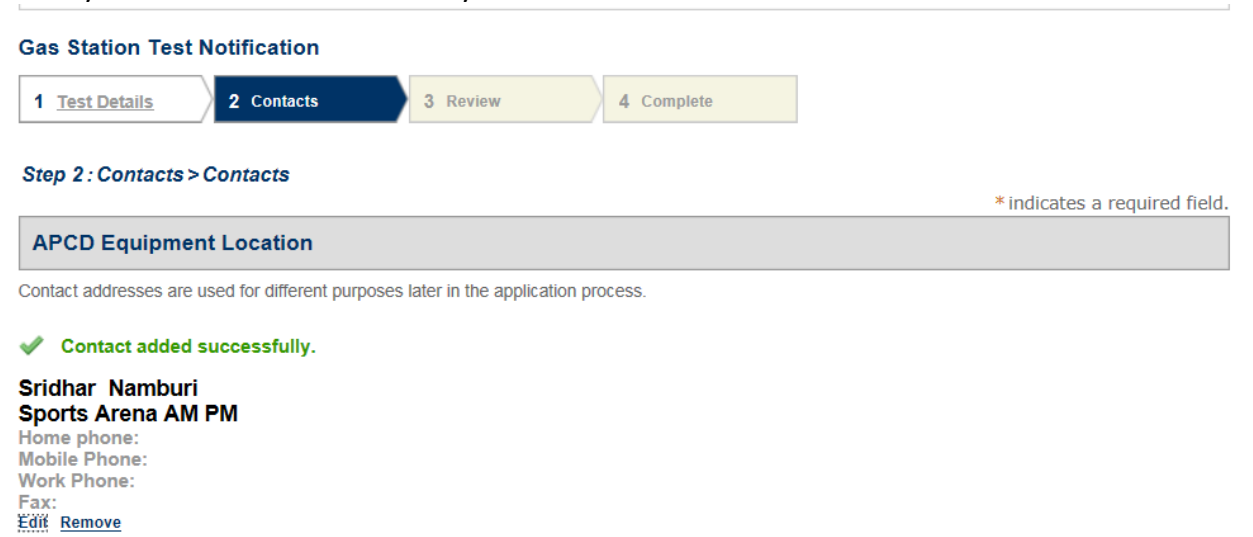

### To add the VR Testing Contractor contact information, click on "Select from Account"

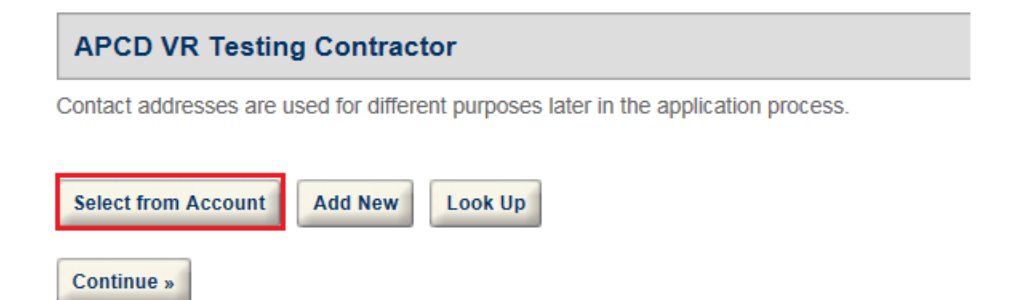

### Contact Information from your account is added to the record, then click "Continue".

#### **APCD VR Testing Contractor**

Contact addresses are used for different purposes later in the application process.

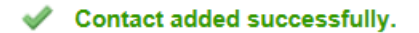

#### Karen Wilkins Government

karen.wilkins@sdcounty.ca.gov Home phone: Mobile Phone: Work Phone: 8585862688 Fax:8585862651

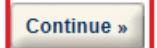

| Gas Station Test Notification                                                                               |                                                                                             |                                                                        |
|----------------------------------------------------------------------------------------------------|---------------------------------------------------------------------------------------------|------------------------------------------------------------------------|
| 1 Test Details 2 Contacts                                                                                   | 3 Review 4 Complete                                                                         |                                                                        |
| Step 3: Review                                                                                              |                                                                                             |                                                                        |
| Continue »                                                                                                  |                                                                                             | Save and resume later                                                  |
| Please review all information belo<br>"Continue Application" button. By<br>the program/permit for which you | w. Click the "Edit" buttons to make<br>submitting this application, you he<br>are applying. | e changes to sections or click the<br>earby agree to the conditions of |
| Submission Type                                                                                             |                                                                                             |                                                                        |
| Gas Station Test Notification                                                                               |                                                                                             |                                                                        |
| Enter Vapor Recovery Equipment Inf                                                                          | ormation                                                                                    |                                                                        |
| VAPOR RECOVERY EQUIPMENT                                                                                    |                                                                                             | Edit                                                                   |
| Permit Record ID: APCD2006-PTO-979209                                                                       | Frequency: Annual                                                                           |                                                                        |
| Scheduled Test Date: 02/15/2016                                                                             | Test Time: 08:30                                                                            |                                                                        |
| Enter tests (add rows as needed)                                                                            |                                                                                             |                                                                        |
| VR_TESTS                                                                                                    |                                                                                             | Edit                                                                   |
| System                                                                                                    | Test Type                                                                                   | Test Cancelled_Rescheduled                                             |
| Phase I EVR                                                                                                 | Adaptors                                                                                    |                                                                        |
| <                                                                                                    |                                                                                             | >                                                                      |
| APCD Equipment Location                                                                                     |                                                                                             | Edit                                                                   |
| Sridhar Namburi<br>Sports Arena AM PM<br>3580 Sports Arena Bl<br>San Diego, CA, 92110<br>United States      |                                                                                             |                                                                        |
| APCD VR Testing Contractor                                                                                  |                                                                                             | Edit                                                                   |
| Karen Wilkins<br>Government                                                                                 | Work Phone:8585862688                                                                       |                                                                        |
| 10124 Old Grove Road<br>San Diego, CA, 92131<br>United States                                               | Fax:8585862651<br>E-mail:karen.wilkins@sdcounty.c                                           | a.gov                                                                  |
| Continue »                                                                                                  |                                                                                             | Save and resume later                                                  |

Verify that the information is complete and make any necessary changes by clicking on "Edit" in any of the areas Once information is verified, click on "Continue"

You will receive a confirmation message and a notification number. Please refer to this number for reschedules, cancellations and test result submittals.

|                                                                                            | Search               | ۲ 🔍 |
|--------------------------------------------------------------------------------------------|----------------------|-----|
| Home APCD AWM DEH DPW PDS                                                                  |                      |     |
| Apply for an Air Quality Permit   Search APCD Records   Apply for                          | an Air Quality Grant |     |
| Vapor Recovery Test Notification                                                           |                      |     |
| 1 Test Details 2 Contacts 3 Review 4 Complete                                              |                      |     |
| Step 4 : Complete                                                                          |                      |     |
| Your submission was successful.                                                            |                      |     |
| Your Application Record ID is APCD2016-VRT-0004.                                           |                      |     |
|                                                                                            |                      |     |
| If applicable, you will need this Record ID to check the status of your Application.       |                      |     |
| Thank you for your submission. San Diego Air Pollution Control District values your input. |                      |     |
| View Submission Details »                                                                  |                      |     |

As a reminder reschedules, test cancellations need to be emailed to the District at <u>William Jacques@sdcounty.ca.gov</u> or by fax to 858-586-2651. Test results can be submitted online if the original notification was submitted online.

You can review updates to your online notification by logging into your account. Click on the APCD tab and select the specific record you are looking for (click on the hyperlink). A status of "**Scheduled**" means we have processed the notification and scheduled the tests with the inspector. A status of "**Submitted by ACA**" means we have not processed the notification.

|                                               | Apply for an                                                             | h Air Quality Permit   Sea                                       | arch APCD Records   Ap                                    | ply for an Air Q   | uality Grant               |        |
|-----------------------------------------------|--------------------------------------------------------------------------|------------------------------------------------------------------|-----------------------------------------------------------|--------------------|----------------------------|--------|
|                                               |                                                                          |                                                                  |                                                           |                    |                            |        |
|                                               |                                                                          |                                                                  |                                                           |                    |                            |        |
|                                               |                                                                          |                                                                  |                                                           |                    |                            |        |
| Records                                       |                                                                          |                                                                  |                                                           |                    |                            |        |
| Records                                       |                                                                          |                                                                  |                                                           |                    |                            |        |
| Records                                       |                                                                          |                                                                  |                                                           |                    |                            |        |
| Records                                       | 2   <u>Download results   A</u>                                          | dd to collection                                                 |                                                           |                    |                            |        |
| howing 1-2 of                                 | 2   <u>Download results   A</u><br>Record ID                             | dd to collection                                                 | Address                                                   | Expiration<br>Date | Status                     | Action |
| howing 1-2 of<br>Submit<br>Date<br>01/27/2016 | 2   <u>Download results</u>   <u>A</u><br>Record ID<br>APCD2016-VRT-0003 | Add to collection<br>Type<br>Vapor Recovery Test<br>Notification | Address<br>185 OLD GROVE RD,<br>OCEANSIDE CA<br>920571218 | Expiration<br>Date | <u>Status</u><br>Scheduled | Action |

### You can then view the updated information (for example rescheduled tests)

#### Record APCD2016-VRT-0003: Vapor Recovery Test Notification

#### Like 🛛 💙 Tweet

Record Status: Scheduled

#### Land/Parcel Address

**185 OLD GROVE RD** OCEANSIDE CA 920571218

#### Record Details

#### Record Description:

Old Grove Shell APCD2006-PTO-977742

#### ✓More Details

Related Contacts

#### Record Information

Record Information Tables

#### VR\_TESTS

System: Test Type:

#### APCD\_VR\_TEST\_RESCHEDULE

Reschedule Number: Reschedule Received Date: Scheduled Date: Scheduled Time: System: Test Type: Phase I EVR T.P. 201.1B Static Torque of Rotable Phase 1 Adaptors

1 01/28/2016 02/15/2016 08:30 Phase I EVR T.P. 201.1B Static Torque of Rotable Phase 1 Adaptors

Add to collection

Online Submittal of Test Results.

If you submitted your notification online, you can now submit your test results online. If your notification was submitted by email, fax or mail you cannot submit your test results online.

Log in to your account

1. Click on "Search APCD Records" a list of your submitted records will appear on a list. Click on the document you would like to attach the test results to.

| Home<br>Get Air Qu    | APCD AWM                               | DEH DPW                          | PDS                                            | Parch APCD Re      | cords   Apply for an Air O | uality Grant |
|-----------------------|----------------------------------------|----------------------------------|------------------------------------------------|--------------------|----------------------------|--------------|
|                       |                                        |                                  |                                                |                    |                            |              |
| Records               |                                        |                                  |                                                |                    |                            |              |
|                       |                                        |                                  |                                                |                    |                            |              |
| howing 1-5 of         | 5   <u>Download results</u>   <u>A</u> | Add to collection                |                                                |                    |                            |              |
| <u>Submit</u><br>Date | Record ID                              | Туре                             | Address                                        | Expiration<br>Date | Status                     | Action       |
| 07/18/2017            | APCD2017-VRT-0338                      | Gas Station Test<br>Notification |                                                |                    | Submitted by ACA           |              |
| 02/16/2016            | APCD2016-VRT-0165                      | Gas Station Test<br>Notification | 12610 El Camino<br>Real, San Diego CA<br>92130 |                    | Results Received           |              |
| 02/12/2016            | APCD2016-VRT-0157                      | Gas Station Test                 | Camp Pendleton, San<br>Diego CA 92055          |                    | Closed-Reviewed Inspector  |              |
| 01/25/2016            | APCD2016-VRT-0106                      | Gas Station Test                 | 2.030 0.102000                                 |                    | Void                       |              |
| 01/21/2016            | APCD2016-VRT-0094                      | Gas Station Test<br>Notification |                                                |                    | Void                       |              |

### 2. Click on Attachments (Documents)

| Announcements   Logged in as:Karen Wilkins   Collections (0)   Reports (1) V   Account Management   Logout                          |
|----------------------------------------------------------------------------------------------------|
| Search                                                                                                    |
| Home APCD AWM DEH DPW PDS                                                                                                    |
| Get Air Quality Service (Permit Applications, Gas Station Tests, Breakdowns)   Search APCD Records   Apply for an Air Quality Grant |
| Record APCD2017-VRT-0338:     Add to collection       Gas Station Test Notification     Add to collection                           |
| 🖆 Like 0 🎽 Tweet                                                                                                    |
| Record Status: Submitted by ACA                                                                                                    |
| ✓ Land/Parcel Address                                                                                                    |
|                                                                                                    |
| ▼ Record Details                                                                                                    |
| Record Description:<br>Carlsbad Arco<br>APCD2007-PT0-979278                                                                         |
| More Details                                                                                                    |
| > Fees                                                                                                    |
| Processing Status                                                                                                    |
| Attachments (Documents)                                                                                                    |

#### 3. Click "Add"

| ✓ Attacl                                                                                                    | hments (Documen                                              | its)                           |             |      |      |               |    |  |  |
|----------------------------------------------------------------------------------------------------|--------------------------------------------------------------|--------------------------------|-------------|------|------|---------------|----|--|--|
| <b>PERMITS</b> - If you are submitting an application for a permit to operate, by clicking the "Continue Application" button below, you will obtain a fee estimate.                                           |                                                              |                                |             |      |      |               |    |  |  |
| GRANTS - If you are applying for a grant, by clicking the "Continue Application" button below you are submitting your application to the District and you will not be able to go back and change information. |                                                              |                                |             |      |      |               |    |  |  |
| By submitting this application, you hereby agree to the conditions of the program/permit for which you are applying.                                                                                          |                                                              |                                |             |      |      |               |    |  |  |
| The maximu<br>html;htm;ml                                                                                                    | m file size allowed is <b>100</b><br>ht;mhtml are disallowed | MB.<br>I file types to upload. |             |      |      |               |    |  |  |
| Name                                                                                                    | Record ID                                                    | Record Type                    | Entity Type | Туре | Size | Latest Update | Ac |  |  |
| No records                                                                                                    | found.                                                       |                                |             |      |      |               |    |  |  |
| <                                                                                                    |                                                              |                                |             |      |      |               | >  |  |  |
| Add                                                                                                    |                                                              |                                |             |      |      |               |    |  |  |

4. Choose the option **APCD-VR- Test Results** under type and add a brief description and click "Save" VAPOR RECOVERY TEST RESULTS - Please attach the VR Test Results and select "APCD-VR-Test-Results".

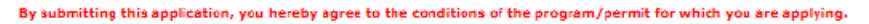

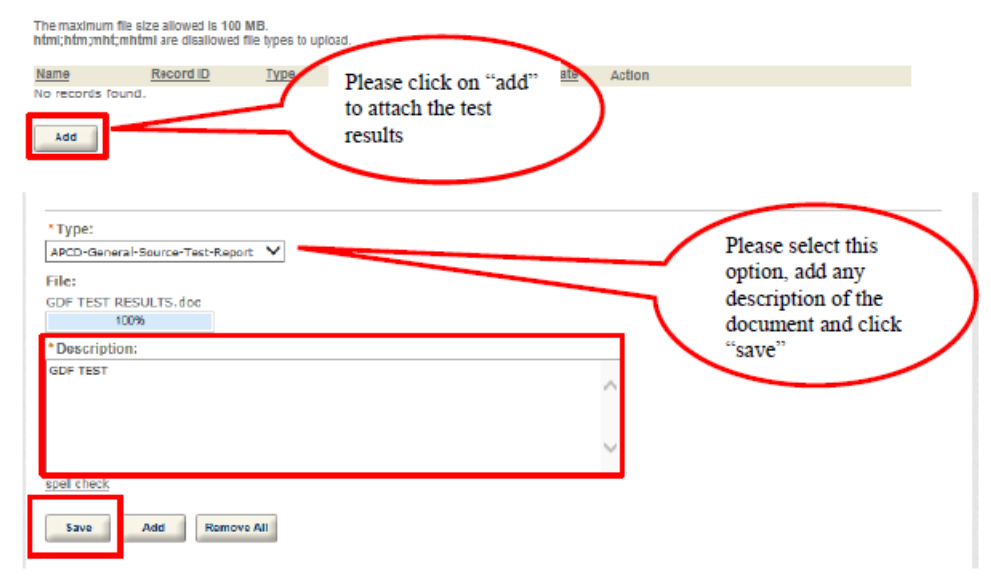

5. You will receive a confirmation message of receipt.

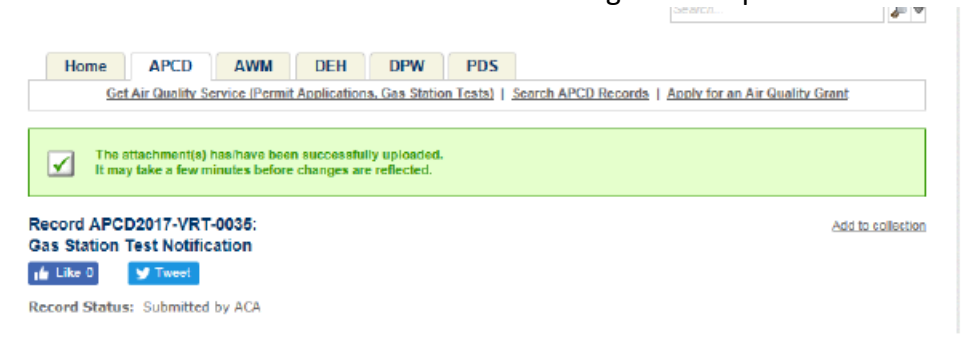

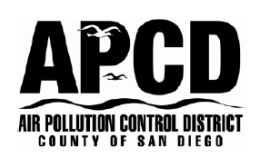

### COUNTY OF SAN DIEGO, AIR POLLUTION CONTROL DISTRICT 10124 OLD GROVE ROAD, SAN DIEGO, CA 92131 PHONE (858) 586-2600 FAX (858) 586-2601 www.sdapcd.org

 Sectors:
 3, I

 Site Record ID:
 APCD2003-SITE-04814

 Application Record ID:
 APCD2008-APP-987254

## PERMIT RECORD ID APCD2006-PTO-979209

You will need the full record ID in order to complete the online submittal. It is found on the top right hand corner of the permit to operate.

### EQUIPMENT ADDRESS

Sports Arena AM PM Sridhar Namburi 3580 Sports Arena Bl San Diego CA 92110

You will need the equipment location address to verify the correct address of the gas station.

Sports Arena AM PM Kevin Sullivan 3580 Sports Arena Bl San Diego CA 92110

### PERMIT TO OPERATE

EXPIRES: March 31, 2016 You will need the current permit expiration date